### Instrucciones para completar la solicitud en línea

- 1) Desde una computadora o dispositivo móvil conectado a Internet, navegue
- a https://horizonsnational.schoolforms.org/applyhorizonsshu.
- 2) Haga clic en "Iniciar sesión para comenzar".

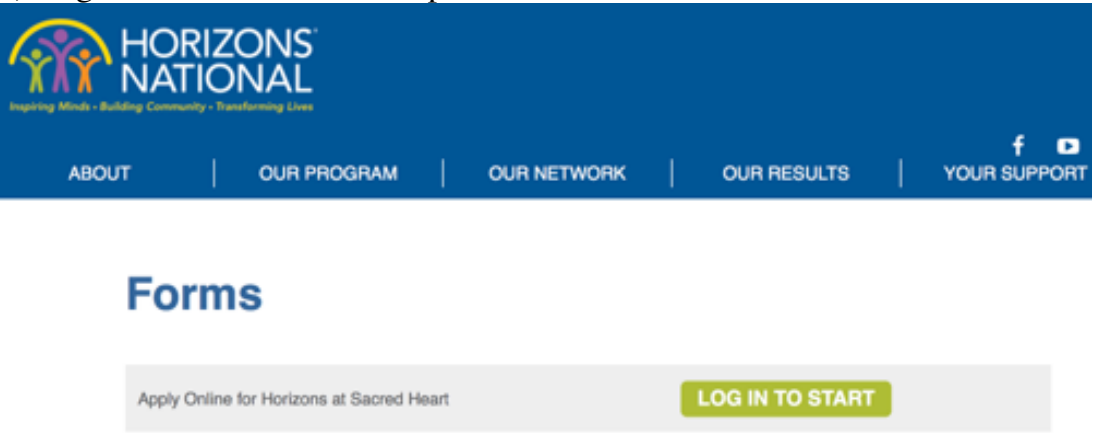

3) Ingrese su nombre de usuario y contraseña y haga clic en "Iniciar sesión".

PRIMERA VEZ USUARIOS: Haga clic en "New User Registration" y complete el formulario.

Nota: Si ya ha creado un inicio de sesión pero olvidó su contraseña, haga clic en "Forgotten Password".

| HORIZONS              |                              |             |  |                 |
|-----------------------|------------------------------|-------------|--|-----------------|
| ABOUT                 | OUR PROGRAM                  | OUR NETWORK |  | f<br>  YOUR SUP |
|                       |                              |             |  |                 |
| User ID:              |                              |             |  |                 |
| Password:             |                              |             |  |                 |
|                       | Remember Login               |             |  |                 |
|                       | Login                        |             |  |                 |
| New user<br>Forgotter | r registration<br>n Password |             |  |                 |

4) Completa el campo Applying As.

Si el padre está completando la aplicación, seleccione "Un padre o pariente del solicitante".

Si el Solicitante está completando la Solicitud, seleccione "Un Solicitante".

5) Si seleccionó "**Un padre o pariente del solicitante**", deberá indicar la relación con el solicitante, que puede ser la "Madre", "Padre", "Padrastro", "Padre / Tutor" o "Parte autorizada". (**Nota**: si usted es el solicitante, vaya al #6).

6) Haga clic en "Continue".

| Applying as                                                                                                    |                 |  |
|----------------------------------------------------------------------------------------------------|-----------------|--|
| A parent or relative o                                                                                                    | f the applicant |  |
| Relationship to applican                                                                                                    | t               |  |
| the second second s |                 |  |
| contraction of the approximation                                                                                                    | I.C.            |  |
| Authorized Party                                                                                                    | 19              |  |
| Authorized Party<br>Father                                                                                                    |                 |  |
| Authorized Party<br>Father<br>Mother                                                                                                    |                 |  |
| Authorized Party<br>Father<br>Mother<br>Parent/Guardian                                                                                                    |                 |  |

7) Complete la Aplicación ingresando tanta información como pueda.

Nota: Algunos campos serán necesarios para enviar la solicitud.

Una vez que termine una página, haga clic en "Siguiente" para ir a la página siguiente.

Si necesita detenerse antes de completar la Aplicación, haga clic en "Guardar y Salir" para Guardar y completar más adelante.

|       |             |             |             | f         |
|-------|-------------|-------------|-------------|-----------|
| ABOUT | OUR PROGRAM | OUR NETWORK | OUR RESULTS | YOUR SUPP |
|       |             |             |             |           |

# **Apply Online for Horizons at Sacred Heart**

| REGISTRATION | SCHOOL | FAMILY  | PARENT/GUARDIAN 1      | PARENT/GUARDIAN 2 | SIBLINGS |
|--------------|--------|---------|------------------------|-------------------|----------|
| EMERGENCY CO | NTACTS | MEDICAL | ADDITIONAL INFORMATION |                   | REEMENTS |
| FINAL STEPS  | REVIEW |         |                        |                   |          |

# Registration

## **Application Information**

| Select the applicant's Current Grade: |    |
|---------------------------------------|----|
| <select></select>                     | \$ |

## **Applicant Information**

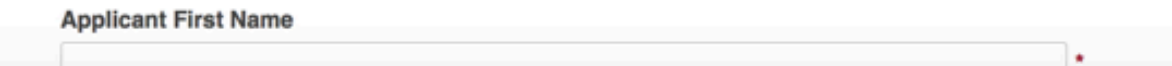

8) Una vez que haya terminado con la aplicación y haya revisado lo que ingresó, haga clic en "**SUBMIT**". **Nota**: No verá el botón "**SUBMIT**" hasta que haya revisado su Aplicación.

Nota: Debe hacer clic en "SUBMIT" para que se procese su solicitud.

9) Puede volver a iniciar sesión en su cuenta en cualquier momento para revise la aplicación enviado